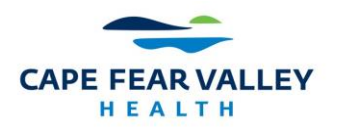

## Workday Account Directions for Residents, Medical Students & Students

Cape Fear Valley Health System uses Workday Learning for all onboarding. An account has been created for you. Two auto-generated emails are sent to the email address provided. The first will contain your username and the second will contain a temporary password. An example of the initial email is below.

From: **Cape Fear Valley Health** <<u>capefearvalley@myworkday.com</u>> Date: Sat, Apr 1, 2023, 5:01 PM Subject: Your Workday account To: <<u>blairbear1877@gmail.com</u>>

Blair Bear,

An account has been created in the Workday system for you. Your password has been sent in a separate email.

URL: <a href="https://www.myworkday.com/capefearvalley">https://www.myworkday.com/capefearvalley</a>

Username: 52336

This email box is not monitored. Please do not reply to this message.

## Select the Others option

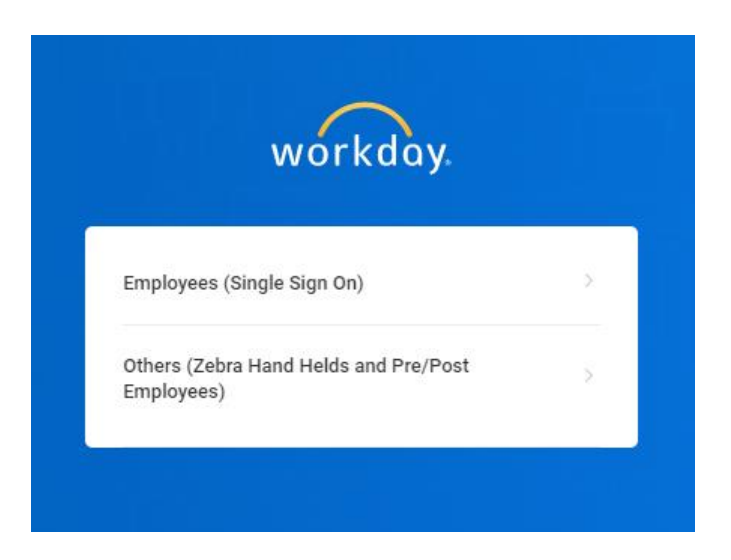

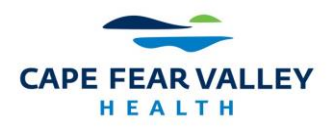

Multi-Factor Authentication will be needed every time you log into Workday – from work, home or your phone. Because Workday is cloud based, we want to make sure your information is protected, and Multi-Factor Authentication gives an extra level of security.

## EMPLOYTED providers need to use DUO.

Note: If you are already using DUO for a personal need and must use it for CFV you will need to remove those accounts, unintall, reinstall, and link it to the CFV Workday account.

**Non-employed providers**: You can use your choice of two factor authinticator that will be used access Workday.

Some available options are:

- Google Authenticator
- LastPass Authenticator
- Microsoft Authenticator
- Authy
- Duo

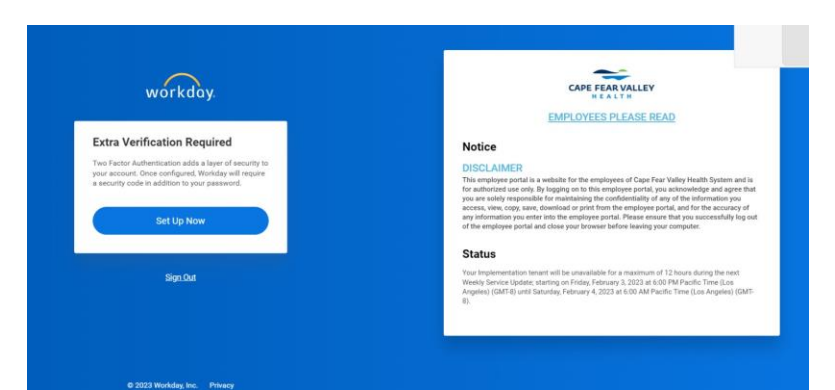

You will need to follow the prompts to log into Workday.

| wórkdày.                                                                                                    |                                                                                                    |
|----------------------------------------------------------------------------------------------------|----------------------------------------------------------------------------------------------------|
| Enter Security Code                                                                                                    | CAPE FEAR VALLEY                                                                                                    |
|                                                                                                    | EMPLOYEES PLEASE READ                                                                                                    |
| Enter the is digit accurate galactic facult in your<br>automatical galactic galactic ga | Notice<br>DISCLAMER<br>This sequence could a sweatche for the enspires of Oper Far Valler Halls Mystem and is the<br>advanced on an edit, Faller and a section of the enspires and a standard and a set of an<br>ense, one and could and a set of the enspires and a set of the ensemble of the<br>ensemble of the enspires and the enspires and the far and the ensemble of the<br>ensemble of the ensemble of the ensemble of the ensemble of the ensemble of the<br>ensemble of the ensemble of the ensemble of the ensemble of the ensemble of the<br>ensemble of the ensemble of the ensemble of |
| Security Cites                                                                                                    | Status                                                                                                    |
|                                                                                                    | Your implementation tensori all be unasonable for a maximum of 12 insum during the next Weekly<br>Service Update method on Prices (Resumy 3, 2002 at 0.00 PM Position Time (Los Argenesis) (SMPA)<br>and Update (Resume 4, 2002 at 0.00 AM Position Time (Los Argenesis) (SMPA)                                                                                                    |

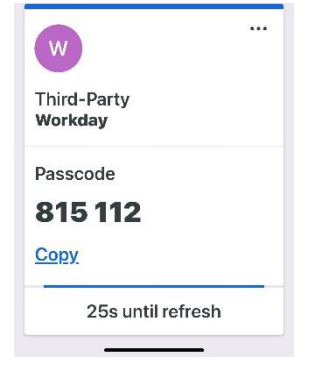

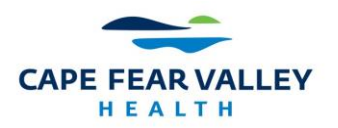

## If you have any issues with logging into Workday you will need to call the Help Desk at 910-615-5555.

Assigned courses will appear under "Awaiting Your Action" on your home page.

Alternatively, you can click on your profile photo in the top right corner and choose "View Profile"

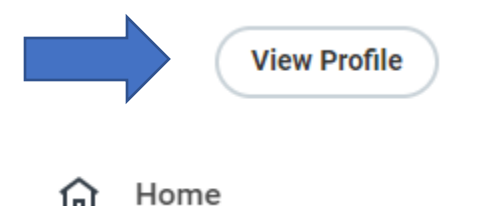

Then choose Career along the blue left column. Click on learning on the top tab.

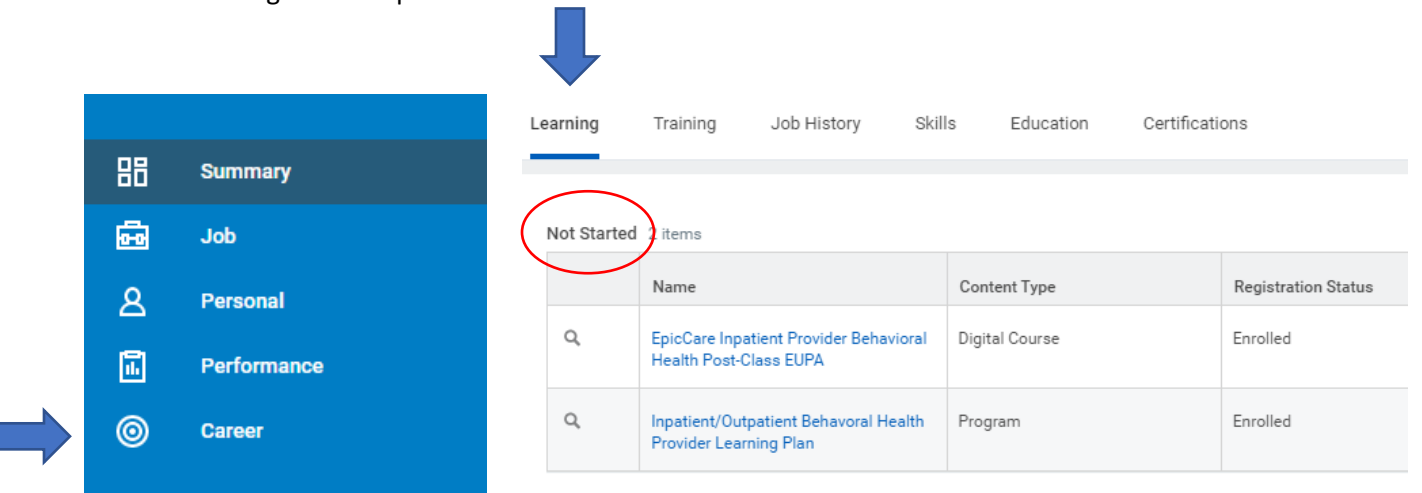

Your courses will be listed in the "Not Started" Section.